URL: http://degs.org.in/dms/Login.aspx

**USER MANUAL** 

# **GOV-VAULT**

A Digital Management Solution for all Government documents having expiry/renewal date----an initiative of DeGS.

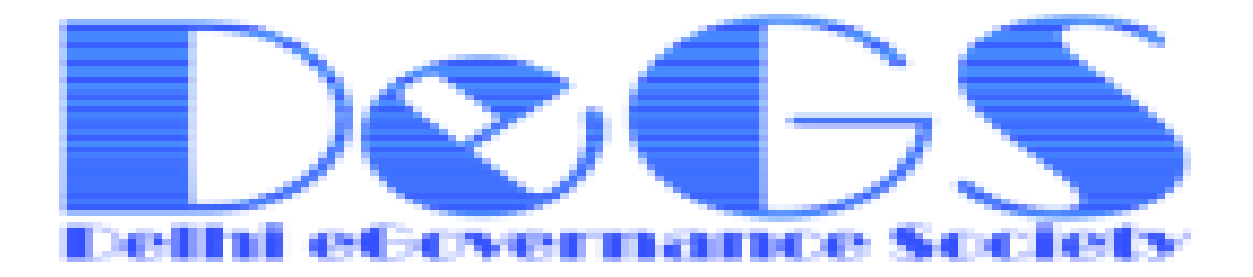

# Contents

| GOV-VAULT(DIGITAL CUSTODIAN OF GOVERNMENT DOCUMENTS) MODULE: A BRIEF |   |
|----------------------------------------------------------------------|---|
| INTRODUCTION                                                         | 3 |
|                                                                      |   |
| GUIDELINES ON HOW TO USE GOV-VAULT:                                  | 4 |

| GOV-VAULT STEP-BY-STEP DEMONSTRATION : | 5  |
|----------------------------------------|----|
| Step 1                                 | 6  |
| Step 2                                 | 7  |
| Step 3                                 | 8  |
| Step4                                  | 9  |
| Step 5                                 | 10 |
| Step 6                                 | 11 |
| Step 7                                 | 12 |
| Step 8                                 | 13 |
| Step 9                                 | 14 |
| Step 10                                | 15 |
| Step 11                                | 16 |
| Step 12                                |    |
| Step 13                                | 18 |

# <u>GOV-VAULT (Digital Custodian of Government</u> <u>Documents) Module</u>: <u>A Brief Introduction</u>---

Documents like Agreements, MOU's, Bank Drafts, Bank Guarantees, etc. are important part of data management in a government setting. As a normal practice, these documents are kept in the originating file. It is difficult to remember the details of such important documents specially those having expiry date. Often, the file containing these documents lie at the bottom of the pile of new files and documents and left to the fate of their expiry, as government officials come and go as per the demand of their job duties or their transfer orders. In order to manage/control these documents and take necessary action before their lapse, Delhi e-Governance Society in collaboration with the Department of Information Technology, Govt. of NCT of Delhi has designed a unique data management tool that acts like a storehouse for all govt. documents and files, thereby removing the hassles of storing hard copies, passing them from one department to another for requisite action and risking the possibility of their lapse due to their expiry date. This data management storehouse has been named GOV-VAULT and is already in operation in the Department of Information Technology, Delhi Government.

# Guidelines on How to Use GOV-VAULT:

To make Gov-vault a part of the day-to –day management of important documents and the related data in any government department, certain guidelines should be followed:

- 1. The officer of rank superintendent or above may be designated as the "Custodian of Documents".
- 2. One department should have only one 'custodian' of documents.
- 3. It should be mandatory for the custodian to have a copy of all financial and legal documents, especially those having expiry date.
- 4. The custodian will have the responsibility of managing all the documents through "Gov-vault" for ready reference and also alerting the concerned wing/department, when the expiry date of a document comes closer.
- 5. The Gov-vault application has an in-built capacity of storing, categorizing and classifying the documents in a Digital form.
- 6. "Gov-vault", which is a cloud-based service, sends email alerts to the respective custodians within different departments 15/30 days before the Expiry date of the filtered documents.
- 7. SMS alerts will soon be introduced.

### Gov-Vault User Manual: STEP-BY-STEP DEMONSTRATION

This is the internal Document Management Module for the admin Users and all authorized departments under the Delhi Govt. Below is the step-by-step demonstration of this user manual.

### URL: <u>http://degs.org.in/dms/Login.aspx</u>

**Step1:** Admin and all department users login with their User-Id and Password. (See fig: 1)

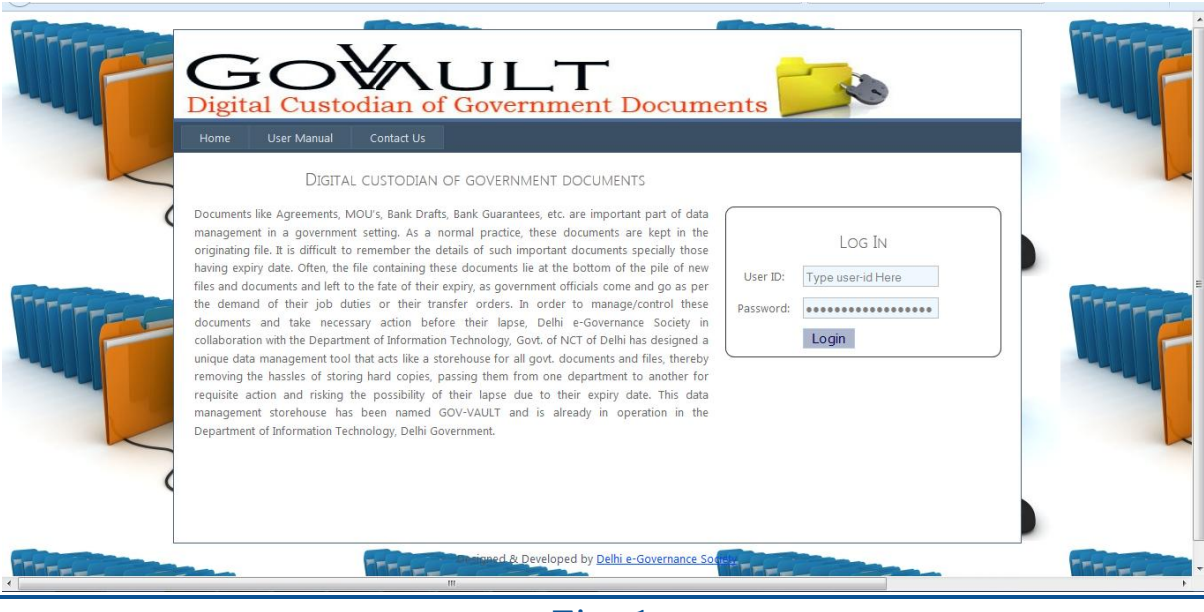

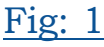

### Step2: After login, Welcome window will be displayed (see fig: 2)

Here, users will be able to see all the documents uploaded on Gov-vault. They can download the document after clicking on "**view document**"

| WELCOM<br>Select<br>Search by | E:DOIT             | Unic                             | on Bank of India 🔹 🗸<br>arch by Bank Name | Velocis Systems<br>Search by Corr                                                          | P Ltd.  |                | 2            |                  |
|-------------------------------|--------------------|----------------------------------|-------------------------------------------|--------------------------------------------------------------------------------------------|---------|----------------|--------------|------------------|
| Document<br>Type              | Name Of Project    | Date of Expiry                   | Name of Company                           | Company Address                                                                            | Amount  | Bank<br>Name   | Draft<br>No. | View<br>Document |
| Bank                          | Annual Maintenance | Saturday, July                   | Zest Systems Pvt. Ltd                     | 52, Ist Floor Old Rajinder Nagar Market                                                    | 12000   | State Bank     |              | View<br>Document |
| Bank<br>Gurantee              | CMS                | Friday,<br>September 30,<br>2016 | M/s Vayam<br>Technologies<br>Limited.     | Thapar House, 124 Janpath, New Delhi-<br>110001, India Phone: +91-11-47101200,<br>47101201 | 1791407 | Canara<br>Bank |              | View<br>Coument  |
| F                             | Í                  | D                                |                                           |                                                                                            |         |                | ſ            |                  |

View Document

### **Step 3:** Here, dept users can search by the Type of documents i.e. Bank Guarantee, Bank Draft, or Agreement. (See fig:3)

| Agreement        | f Document                                  | Uni                              | on Bank of India 💊                   | Velocis System                                                                             | s P Ltd. | ``                     | -     |                         |
|------------------|---------------------------------------------|----------------------------------|--------------------------------------|--------------------------------------------------------------------------------------------|----------|------------------------|-------|-------------------------|
| Document         | Name Of Project                             | Date of Expiry                   | Name of Company                      | Company Address                                                                            | Amount   | Bank                   | Draft | View                    |
| Bank<br>Gurantee | Annual Maintenance<br>Contract of Computers | Saturday, July<br>18, 2015       | Zest Systems Pvt. Ltd                | 52, Ist Floor Old Rajinder Nagar Market<br>ND-60                                           | 12000    | State Bank<br>of India |       | View<br>Document        |
| Bank<br>Gurantee | CMS                                         | Friday,<br>September 30,<br>2016 | M/s Vayam<br>Technologies<br>Limited | Thapar House, 124 Janpath, New Delhi-<br>110001, India Phone: +91-11-47101200,<br>47101201 | 1791407  | Canara<br>Bank         |       | <u>View</u><br>Document |
|                  |                                             | 4                                |                                      |                                                                                            |          |                        |       | Ţ                       |

**Fig: 3** 

**Step 4: D**ept users can search by the Type of Bank i.e. Select the bank name from the dropdown menu and submit. The result will be filtered based on the bank selection. (See fig: 4)

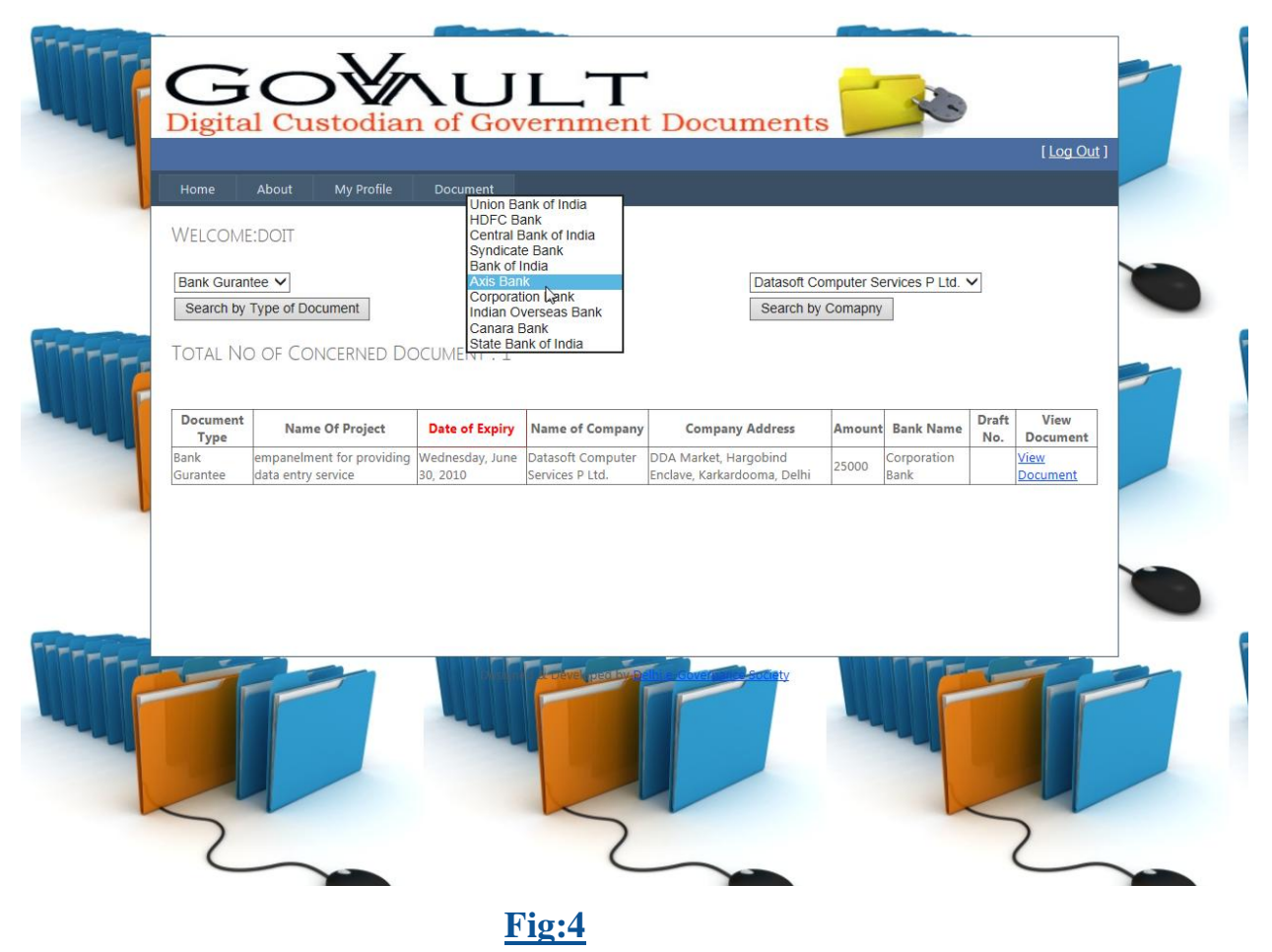

**Step 5:** Here, dept users can search by the Type of Company i.e. Select the Company Name from the dropdown menu and submit; result will be filtered based on the Company Name.(See fig:5)

| Home<br>WELCOMI<br>Bank Gurar<br>Search by<br>TOTAL NO | About My Profile E:DOIT ntee Type of Document O OF CONCERNED DO | Document<br>Axis Ban<br>Search<br>DCUMENT : 1 | k 🗸 🗸                                                   | Velocis Syst<br>Goldyne Tec<br>Datamotion 4<br>Computer clill<br>ICSIL<br>Datasoft Cor<br>GA Digital W<br>Shell Transo<br>Ibilit Technol<br>M/s Vayam 7<br>Zest System | ems P Ltd<br>chnoserve<br>consultan<br>nic Ltd.<br>ness Syst<br>nputer So<br>/eb Word<br>urce Ltd.<br>logies.<br>Fechnolog<br>s Pvt. Ltd | d.<br>E Limited<br>Its Pvt Ltd.<br>em Ltd<br>P Ltd<br>gies Limited. |              |                          |
|--------------------------------------------------------|-----------------------------------------------------------------|-----------------------------------------------|---------------------------------------------------------|----------------------------------------------------------------------------------------------------|----------------------------------------------------------------------------------------------------|---------------------------------------------------------------------|--------------|--------------------------|
| Document<br>Type<br>Bank<br>Gurantee                   | Name Of Project                                                 | Date of Expiry<br>Wednesday, June             | Name of Company<br>Datasoft Computer<br>Services P Ltd. | Company Address<br>DDA Market, Hargobind<br>Enclave Karkardooma Delhi                                                                                                  | <b>Amount</b><br>25000                                                                                                    | Bank Name<br>Corporation<br>Bank                                    | Draft<br>No. | View<br>Document<br>View |
|                                                        |                                                                 |                                               | Press and                                               | and and the second to                                                                                                    |                                                                                                    |                                                                     |              | ſ                        |

# **Step 6:** After Clicking on "About" Tab, an Introduction will be displayed about the Gov-Vault application. (See fig:6)

| Home                                     | About My Profile Document                                                                                                    |
|------------------------------------------|----------------------------------------------------------------------------------------------------|
| Documents<br>originating<br>especially t | like Agreements, MOU's, Bank Drafts, Bank Guarantees, etc are important part of management. As a normal practice, the documents are kept in file. It is difficult to remember the details of such important documents specially those having expiry date. To have control over all documents, nose Expiry date, following is suggested:- |
| 1. The offic all financial               | er of rank suptd. or above, may be designated as "Custodian of Documents". One department should have only one custodian of documents. A copy of legal documents, especially those having expiry date, should reach to him compulsory.                                                                                                   |
| 2. The "Cus<br>of a docum                | todian of Documents" will have the responsibility of managing the documents for ready reference and also alerting concerned wing, when expiry date<br>ent comes closer.                                                                                                    |
| 3. Delhi e-C<br>SMS alerts               | iovernance Society has developed a cloud based service as "Gov-vault" which gives email alert to custodian 15/30 days before the Expiry of Documents.<br>will be soon introduced. The application has provision for storing, categorizing and classifying the documents in Digital form.                                                 |
|                                          |                                                                                                    |
|                                          |                                                                                                    |

**Fig:6** 

# Step 7: After clicking on "My Profile" Tab, two options will be displayed. (See <u>fig:7</u>)

- ⇒ Update Profile
- ⇒ Change Password

| Home Abou                                                             | My Profile Document<br>Update Profile                                                                                                    |                                                                                              |                                                                                   |
|-----------------------------------------------------------------------|----------------------------------------------------------------------------------------------------|----------------------------------------------------------------------------------------------|-----------------------------------------------------------------------------------|
| Documents like Agr<br>originating file. It is<br>especially those Exp | Change Password<br>ements, MOU's, Bank Drafts, Bank Guarantees, etc<br>ifficult to remember the details of such important of<br>y date, following is suggested:- | are important part of management. As a no<br>documents specially those having expiry da      | ormal practice, the documents are kept in te. To have control over all documents, |
| 1. The officer of ran<br>all financial, legal do                      | suptd. or above, may be designated as "Custodian<br>uments, especially those having expiry date, shoul                                                           | of Documents". One department should ha<br>d reach to him compulsory.                        | ave only one custodian of documents. A copy of                                    |
| 2. The "Custodian of<br>of a document com                             | Documents" will have the responsibility of managir<br>closer.                                                                                                    | ng the documents for ready reference and a                                                   | also alerting concerned wing, when expiry date                                    |
| 3. Delhi e-Governan<br>SMS alerts will be so                          | e Society has developed a cloud based service as "<br>n introduced. The application has provision for sto                                                        | Gov-vault" which gives email alert to custoo<br>rring, categorizing and classifying the docu | dian 15/30 days before the Expiry of Documents.<br>ments in Digital form.         |
|                                                                       |                                                                                                    |                                                                                              |                                                                                   |
|                                                                       | Destant                                                                                                    | Pertox Faute-Gevienance Social                                                               |                                                                                   |

**Fig:7** 

#### Step 8: After Clicking on My Profile-> Update Profile,

An authorized user can update the following information: name, designation, mobile number and email address, etc. After updation, system will automatically send all updated information on the registered email. (See fig:8)

| GC<br>Digital Ct                                                                                  | astodian of                                                                    | JLT<br>Governmen | t Documents                       | - No | [Log Out] |
|---------------------------------------------------------------------------------------------------|--------------------------------------------------------------------------------|------------------|-----------------------------------|------|-----------|
| <br>WELCOME:DOIT<br>Employee Name:<br>Employee Designation<br>Employee Mobile:<br>Employee Email: | Satendra Kumar<br>Supdt.<br>9911051654<br>Santoshrnr@gmail.com<br>Update Print | Ģ                |                                   |      |           |
|                                                                                                   |                                                                                |                  |                                   |      |           |
|                                                                                                   |                                                                                |                  | Sector Contraction of Contraction |      |           |

**Fig:8** 

### **Step 9:** After Clicking on My Profile-> Change Psssword

### Users can update the current password. (See fig:9)

|    | <b>G</b> C                           | stodian of      | Government Documer                                                                                                    | nts | L3                 | F |
|----|--------------------------------------|-----------------|----------------------------------------------------------------------------------------------------|-----|--------------------|---|
| н  | ome About                            | My Profile Docu | ment                                                                                                    |     | [ <u>Log Out</u> ] |   |
| Ne | w Password [<br>nfirm New Password [ | Change Reset    |                                                                                                    |     |                    |   |
| W  |                                      |                 |                                                                                                    |     |                    | Ĺ |
|    |                                      |                 |                                                                                                    |     |                    |   |
|    |                                      |                 | Description of the second second seco |     |                    | ľ |

**Fig:9** 

Step 10 : After Clicking on the "Document" Tab, two options will be displayed-(See fig:10)

- Upload New Document
- Expired Document

|      | GC<br>Digital Cu                         | stodian or                   | UL7<br>f Governme                             | nt Documents    |           |
|------|------------------------------------------|------------------------------|-----------------------------------------------|-----------------|-----------|
|      | Home About Current Password New Password | My Profile Doo<br>Upl<br>Exp | cument<br>load New Document<br>jired Document |                 | [Log Out] |
| TTTT | Confirm New Password                     | Change Reset                 |                                               |                 |           |
| -    |                                          |                              |                                               |                 |           |
|      |                                          |                              |                                               |                 |           |
|      | F                                        |                              |                                               | Society Strates |           |

**Fig:10** 

Step 11 : After Clicking on Document→ Upload New Document,

the following form will be displayed (See fig:11). Users can upload the documents based on the Document type, Bank Name and Company Name .

| 4     | GO<br>Digital Cus                              | todian of (       | JLT<br>Government I             | Documents | - NO | F                                                                                                    |
|-------|------------------------------------------------|-------------------|---------------------------------|-----------|------|----------------------------------------------------------------------------------------------------|
|       | Home About                                     | My Profile Docume | ent                             |           |      | [Log Out]                                                                                                    |
|       | Welcome:DOIT                                   |                   |                                 |           |      |                                                                                                    |
|       | DOCUMENT TYPE :<br>Name of Project:<br>Amount: | Bank Gurantee 🗸   | ]                               |           |      | Contraction of the second second seco |
|       | Bank Name:                                     | Allahabad Bank    | <b>`</b>                        |           |      |                                                                                                    |
|       | Bank Address:                                  |                   | $\bigcirc$                      |           |      |                                                                                                    |
|       | Name Of Company:                               |                   |                                 |           |      |                                                                                                    |
|       | Company Address:                               |                   |                                 |           |      |                                                                                                    |
|       | Bank Gurantee Expiry Date<br>File Upload:      |                   | Browse                          |           |      |                                                                                                    |
|       |                                                | Submit            |                                 |           |      |                                                                                                    |
|       |                                                |                   |                                 |           |      |                                                                                                    |
|       |                                                |                   |                                 |           |      |                                                                                                    |
| TTTTT |                                                |                   |                                 |           |      |                                                                                                    |
|       |                                                |                   | Denmen of Store Cited by Cellar |           |      |                                                                                                    |
|       |                                                |                   |                                 |           |      |                                                                                                    |
|       |                                                |                   |                                 |           |      |                                                                                                    |
|       |                                                |                   |                                 |           |      |                                                                                                    |
|       |                                                |                   |                                 |           |      |                                                                                                    |

**Fig:11** 

#### Step 12 : After Clicking on Document→ Expired document,

an automated e-mail alert (based on Cloud service) is sent to the custodian (nodal officer of each department) 15/30 days before the expiry date of the documents. (See fig:12)

| Welcom                  | e:doit                                                     | Upload New<br>Expired Docu    | Document                             |                                                                                         |                      |                          |              |                         |
|-------------------------|------------------------------------------------------------|-------------------------------|--------------------------------------|-----------------------------------------------------------------------------------------|----------------------|--------------------------|--------------|-------------------------|
| Bank Gurar<br>Search by | Type of Document                                           | Union                         | Bank of India 🗸                      | Velocis Syste<br>Search by C                                                            | ems P Lto<br>Comapny | I. V                     | •            |                         |
| Total No                | o of Concerned Do                                          | ocument : 1                   | .3                                   |                                                                                         |                      |                          |              |                         |
| Document<br>Type        | Name Of Project                                            | Date of Expiry                | Name of<br>Company                   | Company Address                                                                         | Amount               | Bank Name                | Draft<br>No. | View<br>Document        |
| Bank<br>Gurantee        | comprehensive<br>maintanance services for<br>Cisco routers | Saturday, March<br>07, 2009   | Velocis Systems P<br>Ltd.            | Vasisth House, 7/2 & 7/3, Kalu<br>Sarai, Begumpur, New Delhi                            | 15060                | Union Bank of<br>India   |              | <u>View</u><br>Document |
| Bank<br>Gurantee        | Empanelment for AMC of<br>computers                        | Friday, January<br>08, 2010   | Velocis Systems P<br>Ltd.            | Vasisht House, 7/2 & 7/3, Kalu<br>Sarai, Begumpur, New Delhi                            | 50000                | Union Bank of<br>India   |              | <u>View</u><br>Document |
| Bank<br>Gurantee        | Empanelment for AMC of<br>Computers                        | Saturday,<br>January 09, 2010 | Goldyne<br>Technoserve<br>Limited    | 801, Balram Building, Bandra Kurla<br>Complex, Bandra (E), Mumbai                       | 50000                | HDFC Bank                |              | <u>View</u><br>Document |
| Bank<br>Gurantee        | empanelment for providing<br>data entry work               | Monday, March<br>08, 2010     | Datamotion<br>consultants Pvt Ltd.   | Plot No. 3 & 4, Hasanpur, I.P<br>Extension, Delhi - 092.                                | 25000                | Central Bank<br>of India |              | <u>View</u><br>Document |
| Bank<br>Gurantee        | empanelment for providing data entry service               | Tuesday, June<br>08, 2010     | computer clinic Ltd.                 | 301 - A, Sagar Complex, New<br>Rajdhani Enclave, vikas Mar, Delhi -<br>92.              | 25000                | Syndicate Bank           |              | <u>View</u><br>Document |
| Bank<br>Gurantee        | empanelment for providing data entry Service               | Saturday, June<br>12, 2010    | ICSIL                                | DSIIDC Administrative Building,<br>Okhla Industrial Area Phase - III,<br>New Delhi - 20 | 25000                | Bank of India            |              | <u>View</u><br>Document |
| Bank<br>Gurantee        | empanelment for providing<br>data entry service            | Sunday, June 13,<br>2010      | Capital Business<br>System Ltd       | 30 - B, Prehlad Market, Karol Bagh,<br>New Delhi - 05.                                  | 25000                | Axis Bank                |              | View<br>Document        |
| Bank<br>Gurantee        | empanelment for providing data entry service               | Wednesday,<br>June 30, 2010   | Datasoft Computer<br>Services P Ltd. | DDA Market, Hargobind Enclave,<br>Karkardooma, Delhi                                    | 25000                | Corporation<br>Bank      |              | View<br>Document        |
| Bank<br>Gurantee        | empanelment for providing<br>data entry work               | Wednesday,<br>June 30, 2010   | GA Digital Web<br>Word P Ltd         | No. 1, HArgobind Enclave, Vikas<br>Marg Extn, Delhi - 92.                               | 25000                | Indian<br>Overseas Bank  |              | View<br>Document        |
| Bank                    | computer data entry                                        | Wednesday,<br>June 30, 2010   | Shell Transource                     | 114, Sudarshan House, Gautam<br>Nagar, New Delbi - 49                                   | 25000                | HDFC Bank                |              | View<br>Document        |

Fig:12

Step 13: Users can logout from their session. Logout option is displayed on the right side of the top bar.

### **Logout**

| Home<br>WELCOM               | About My Profile      | e Document                                   | :                                                              |                                                                                                    |                   | -                          |              | [ <u>Log</u> Ou              |
|------------------------------|-----------------------|----------------------------------------------|----------------------------------------------------------------|----------------------------------------------------------------------------------------------------|-------------------|----------------------------|--------------|------------------------------|
| Select<br>Search by          | Y Type of Document    | Unii<br>Se                                   | on Bank of India                                               | Velocis Systems<br>Search by Con                                                                    | s P Ltd.<br>napny |                            | -            |                              |
| Document<br>Type             | Name Of Project       | Date of Expiry                               | Name of Company                                                | Company Address                                                                                     | Amount            | Bank<br>Name               | Draft<br>No. | View<br>Document             |
| Gurantee<br>Bank<br>Gurantee | Contract of Computers | 18, 2015<br>Friday,<br>September 30,<br>2016 | Zest Systems Pvt. Ltc<br>M/s Vayam<br>Technologies<br>Limited. | ND-60<br>Thapar House, 124 Janpath, New Delhi-<br>110001, India Phone: +91-11-47101200,<br>47101201 | 12000<br>1791407  | of India<br>Canara<br>Bank |              | Document<br>View<br>Document |
|                              |                       |                                              |                                                                |                                                                                                    |                   |                            |              |                              |